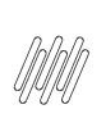

## 14227710 DLOGWMSMSP-14091 DT PEDIDOS COM QUEBRA NÃO SÃO SELECIONADOS AO MARCAR TODOS NA GRADE (OMSA200)

# Sumário

| 1. | Dados Gerais          | 2 |
|----|-----------------------|---|
| 2. | Situação / Requisito  | 2 |
| 3. | Solução               | 2 |
| 4. | Demais Informações    | 3 |
| 5. | Assuntos Relacionados | 3 |

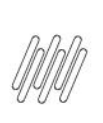

### 14227710 DLOGWMSMSP-14091 DT PEDIDOS COM QUEBRA NÃO SÃO SELECIONADOS AO MARCAR TODOS NA GRADE (OMSA200)

## **1. Dados Gerais**

| Produto:               | TOTVS OMS                                    |
|------------------------|----------------------------------------------|
| Linha de Produto:      | Linha Protheus                               |
| Segmento:              | Logística                                    |
| Módulo:                | TOTVS OMS - Gestão de Distribuição (SIGAOMS) |
| Função:                | OMSA200 - Montagem de Cargas                 |
| País:                  | Todos Países                                 |
| Ticket:                | 14227710                                     |
| Requisito/Story/Issue: | DLOGWMSMSP-14091                             |
| (informe o requisito   |                                              |
| relacionado) :         |                                              |

## 2. Situação / Requisito

Na rotina OMSA200 (Montagem de Cargas), tela de inclusão, ao clicar no título da coluna de seleção da grade de Pedidos, nem todos os títulos são marcados.

Esta situação pode ocorrer somente quando, na tela de Tipos de Carga, o parâmetro Aglutina por estiver definido com o valor Itens.

## 3. Solução

Efetuada alteração na validação que verifica se o item do Pedido já foi associado a uma carga, antes de confirmar a marcação do registro em tela.

#### Exemplo de Utilização

| Passo 01 – MATA410 |   | Inclua um Pedido com 2 itens para o cliente C1 e libere somente o segundo.        |
|--------------------|---|-----------------------------------------------------------------------------------|
|                    | 0 | Inclua um Pedido com 2 itens liberados para o cliente C1.                         |
|                    | 0 | Inclua um Pedido com 1 item liberado e quantidade maior que 1, para o cliente C2. |
|                    | 0 | Inclua um Pedido com 3 itens, libere o primeiro e o terceiro, para o cliente C1.  |
|                    | 0 | Inclua um Pedido com somente 1 item, liberado, para o cliente C1.                 |
| Passo 02 – OMSA090 | • | Inclua o cliente C2 em uma zona/setor.                                            |

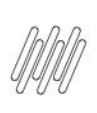

## 14227710 DLOGWMSMSP-14091 DT PEDIDOS COM QUEBRA NÃO SÃO SELECIONADOS AO MARCAR TODOS NA GRADE (OMSA200)

|   | -   |   |
|---|-----|---|
|   | -   |   |
|   |     | ۱ |
| - | L.  | , |
|   | . 8 | 7 |
|   |     |   |

| Passo 03 – OMSA200 | 0 | Inclua a montagem de carga.                                                                                                    |
|--------------------|---|----------------------------------------------------------------------------------------------------|
|                    | • | Na tela de <b>Tipo de Carga</b> , acesse os parâmetros e informe <b>Aglutina por</b><br>igual a <b>Itens.</b>                     |
|                    | • | Selecione o item do Pedido do cliente C2.                                                                                         |
|                    | • | Selecione o menu <b>Outras Ações &gt; Div. Item</b> e efetue a quebra deste item.                                                 |
|                    | • | Em seguida, gere somente para a primeira sequência de liberação deste<br>item.                                                    |
|                    | • | Inclua uma nova montagem de carga.                                                                                                |
|                    | • | Todos os Pedidos serão apresentados novamente em tela, sendo que o item do cliente C2 será apresentado somente com a sequência 2. |
|                    | • | Clique no título da coluna de seleção da grade de Pedidos.                                                                        |
|                    | • | Todos os Pedidos deverão ser selecionados.                                                                                        |
| Passo 04 – OMSA200 | • | Inclua uma montagem de carga.                                                                                                    |
|                    | • | Na tela de <b>Tipo de Carga</b> , acesse os parâmetros e informe <b>Aglutina por</b><br>igual a <b>Pedido.</b>                    |
|                    | • | Após, na tela de seleção de Pedidos, clique no título da coluna de seleção<br>da grade de Pedidos.                                |
|                    | • | Todos os Pedidos deverão ser selecionados.                                                                                        |

## 4. Demais Informações

#### **Tabelas Utilizadas**

• SC9 - Pedidos Liberados

# 5. Assuntos Relacionados

#### Documentos de Referência

0 Montagem de Carga (OMSA200 - SIGAOMS) 0